# Installation guide of Service For Time office

1. Paste the set up files in any drive on root and give full rights for this folder .

|                                              | library V Share with V New 1 | folder                  |              |             |         | 833 👻 | ( |
|----------------------------------------------|------------------------------|-------------------------|--------------|-------------|---------|-------|---|
| Eavorites                                    | Name                         | Date modified           | Туре         | Size        |         |       |   |
| Marktop                                      | 📕 database                   | 22/07/2017 10:17        | File folder  |             |         |       |   |
| bownloads                                    | Dump                         | 11/10/2017 1:04 PM      | File folder  |             |         |       |   |
| 🗐 Recent Places                              | ForDebugPlugin               | 17/10/2017 4:02 PM      | File folder  |             |         |       |   |
|                                              | Santosh                      | 03/11/2017 2:32 PM      | File folder  |             |         |       |   |
| 🗃 Libraries<br>📑 Documents                   | 퉬 StarLinkWinService         | 31/12/2017 12:16        | File folder  |             |         |       |   |
| <ul> <li>Pictures</li> <li>Videos</li> </ul> | Paste StarLinkWinServ        | ice Folder and give per | mission full | control(Eve | eryone) |       |   |
| Somputer                                     |                              |                         |              |             |         |       |   |
| 📭 Network                                    |                              |                         |              |             |         |       |   |
|                                              |                              |                         |              |             |         |       |   |

2. Go inside the above folder and open the starlinkwinservices.exe in notepad.

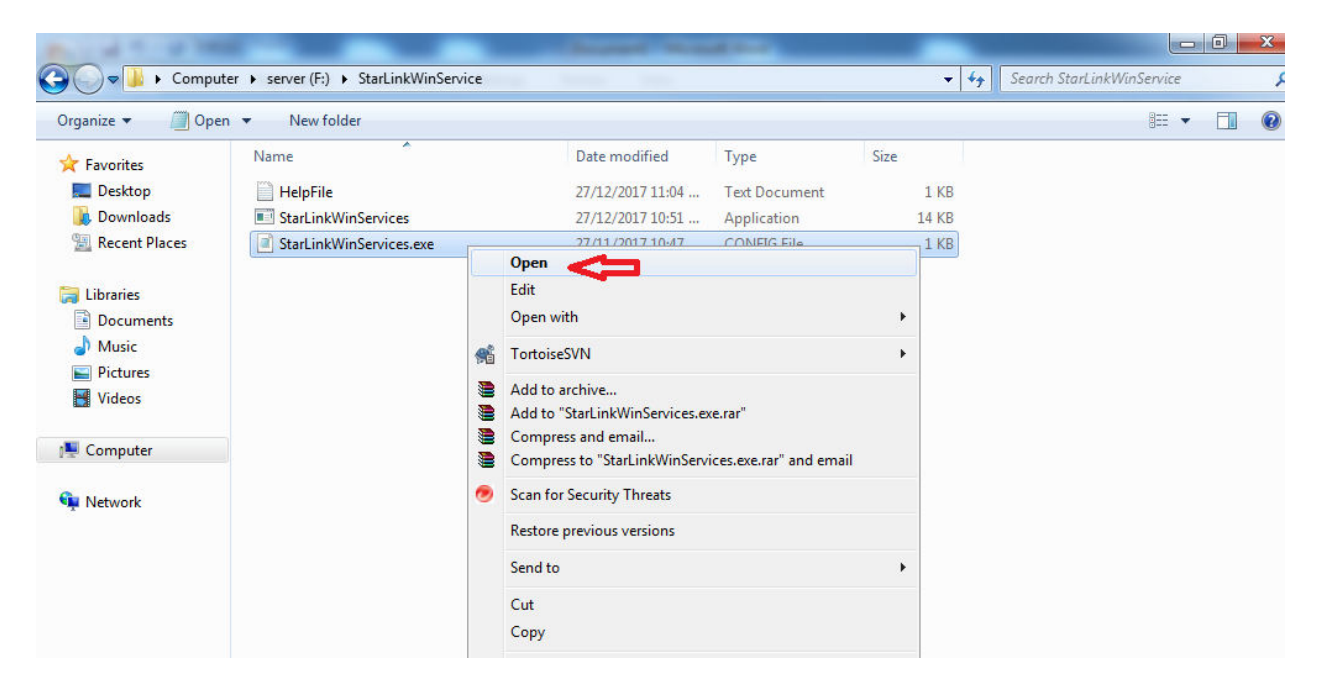

3. Change the data source name, catalog name, user id & password as per running SQL and save it.

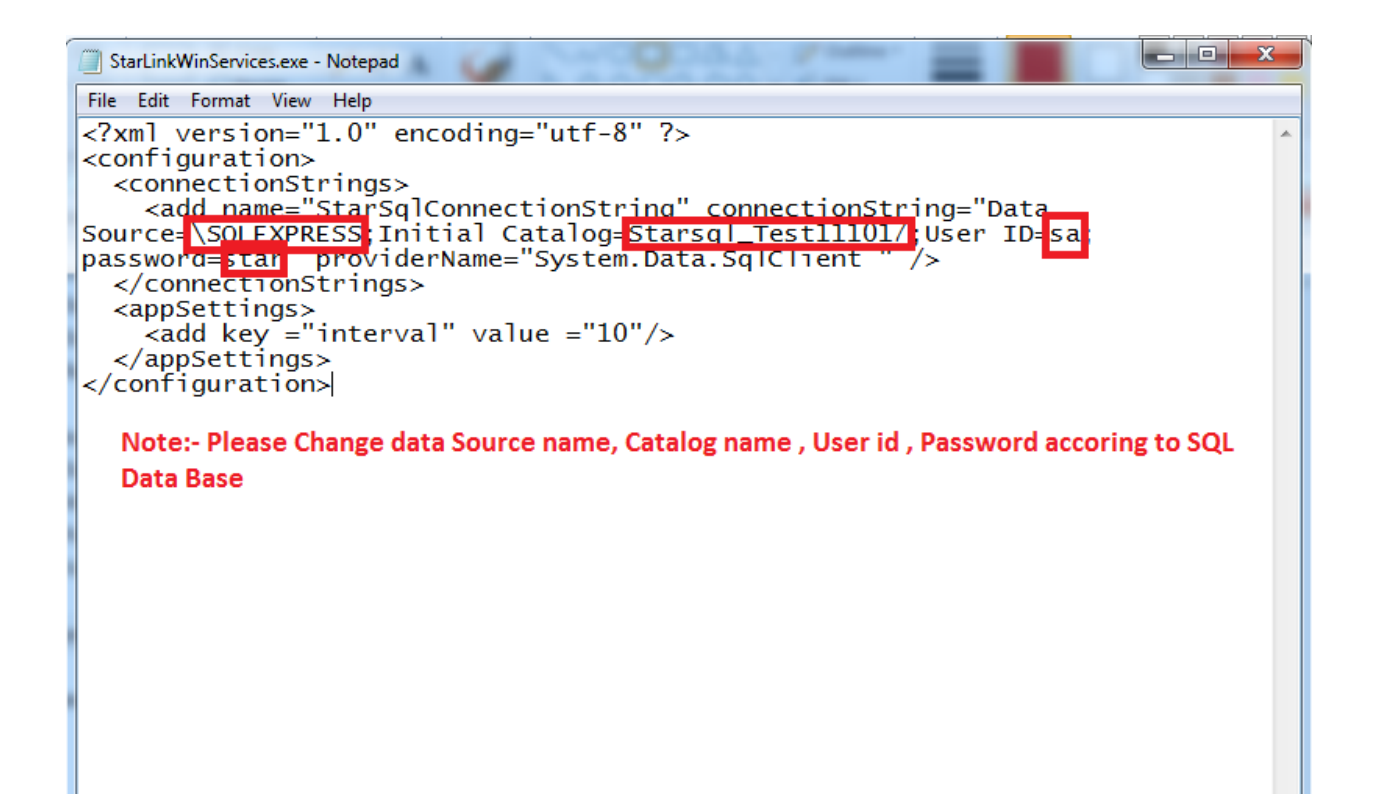

### 4.Open cmd as run as adminstartor.

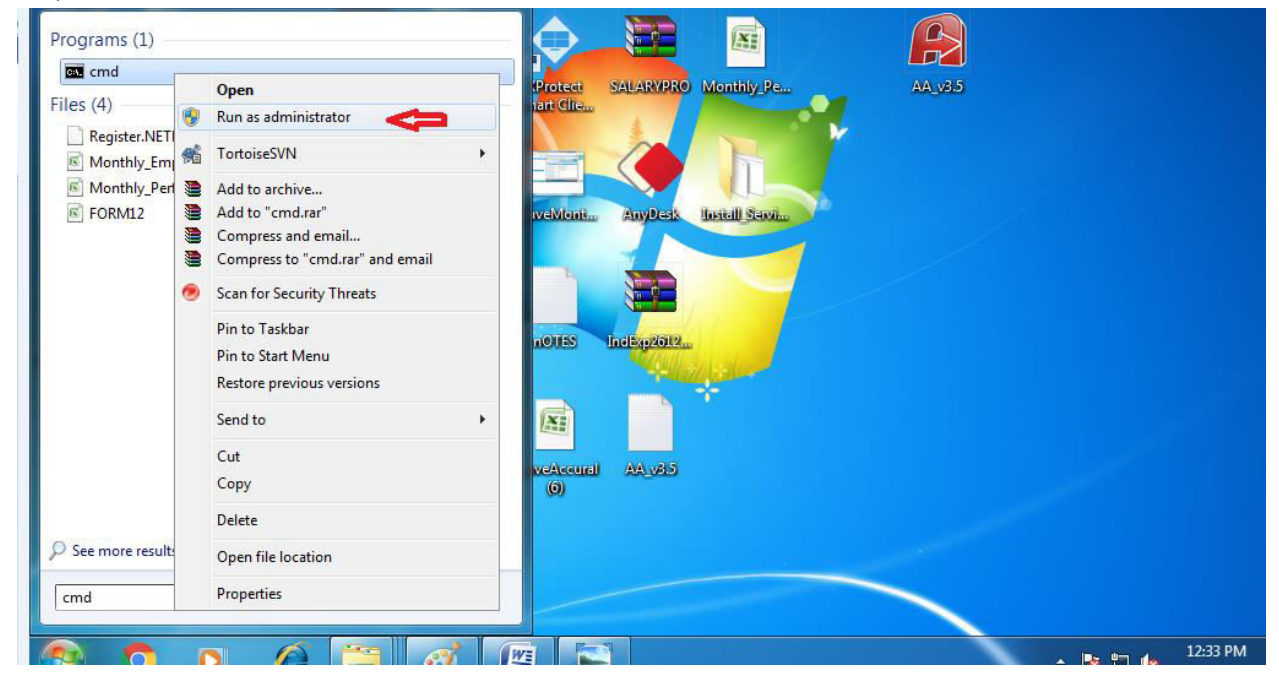

5. Check if it is open as administrator . (See below highlighted area)

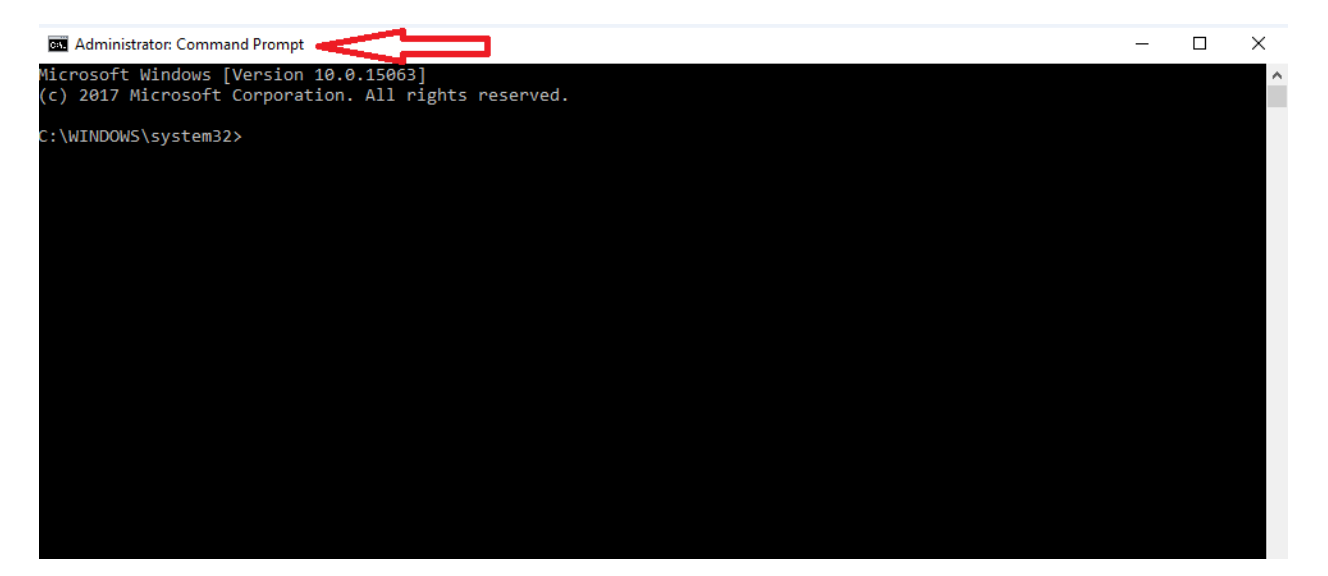

6.Now open helpfile.txt from given set up files.

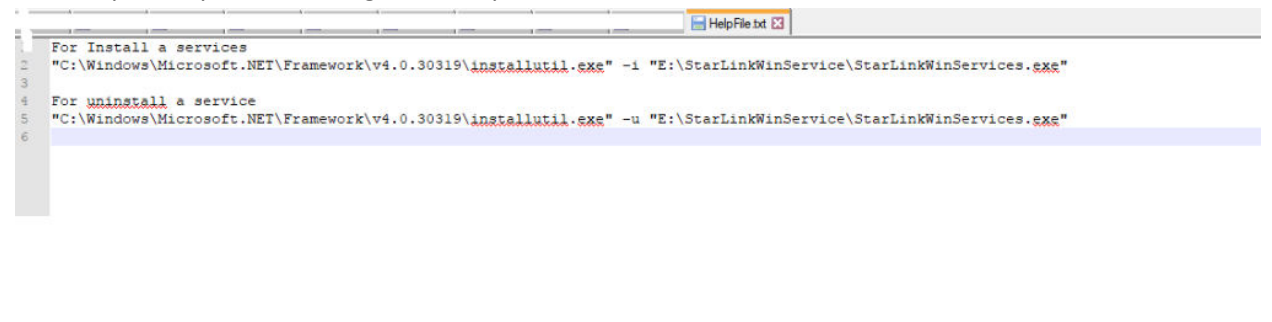

7. Change the path as per current location of folder.

| 1 | For Install a services                                                                                             |
|---|----------------------------------------------------------------------------------------------------|
| 2 | "C:\Windows\Microsoft.NET\Framework\v4.0.30319\installutil.exe" -i "E:\StarLinkWinService\StarLinkWinServices.exe" |
| 3 |                                                                                                    |
| 4 |                                                                                                    |
| 5 |                                                                                                    |
| 6 |                                                                                                    |
|   |                                                                                                    |

| C. (WINdows | Cut                        |   | JOSIS (AMARAAAAAAAAAAAAAAAAAAAAAAAAAAAAAAAAAA                           |
|-------------|----------------------------|---|-------------------------------------------------------------------------|
| For uninsta | Сору                       |   |                                                                         |
| "C:\Windows | Paste                      |   | B0319\installutil.exe" -u "E:\StarLinkWinService\StarLinkWinServices.ex |
|             | Delete                     |   |                                                                         |
|             | Select All                 |   |                                                                         |
|             | Begin/End Select           |   |                                                                         |
|             | Style token                | > |                                                                         |
|             | Remove style               | > |                                                                         |
|             | Plugin commands            | > |                                                                         |
|             | Google Search              |   |                                                                         |
|             | UPPERCASE                  |   |                                                                         |
|             | lowercase                  |   |                                                                         |
|             | Toggle Single Line Comment |   |                                                                         |
|             | Block Comment              |   |                                                                         |
|             | Block Uncomment            |   |                                                                         |
|             | Hide Lines                 |   |                                                                         |
| _           |                            |   | 1                                                                       |

## 8.Copy the installation path. (see below)

## 9. Right click on bar of cmd

| Select Administrator: Commi                        | -                                         |              | _ | × |
|----------------------------------------------------|-------------------------------------------|--------------|---|---|
| Microsoft Windows [Vers<br>(c) 2017 Microsoft Corp | Restore<br>Move                           | is reserved. |   |   |
| C:\WINDOWS\system32>                               | Minimize<br>Maximize                      |              |   |   |
| ×                                                  | Close<br>Edit ><br>Defaults<br>Properties |              |   |   |
|                                                    |                                           |              |   |   |
|                                                    |                                           |              |   |   |
|                                                    |                                           |              |   |   |
|                                                    |                                           |              |   |   |

10.Go to edit and paste the copied installation path.

| Administrator: Command Prompt                                      |   |                              |   | L          |        |  | _ | × |
|--------------------------------------------------------------------|---|------------------------------|---|------------|--------|--|---|---|
| Microsoft Windows [Version 10.0<br>(c) 2017 Microsoft Corporation. | đ | Restore<br>Move              |   | /ed.       |        |  |   |   |
| C:\WINDOWS\system32>                                               | - | Size<br>Minimize<br>Maximize |   |            |        |  |   |   |
|                                                                    | x | Close                        |   |            |        |  |   |   |
|                                                                    |   | Edit                         | > | Mark       | Ctrl-M |  |   |   |
|                                                                    |   | Defaults                     |   | Сору       | Enter  |  |   |   |
|                                                                    |   | Properties                   |   | Paste      | Ctrl-V |  |   |   |
|                                                                    |   |                              |   | Select All | Ctrl-A |  |   |   |
|                                                                    |   |                              |   | Scroll     |        |  |   |   |
|                                                                    |   |                              |   | Find       | Ctrl-F |  |   |   |
|                                                                    |   |                              |   |            |        |  |   |   |
|                                                                    |   |                              |   |            |        |  |   |   |
|                                                                    |   |                              |   |            |        |  |   |   |
|                                                                    |   |                              |   |            |        |  |   |   |
|                                                                    |   |                              |   |            |        |  |   |   |
|                                                                    |   |                              |   |            |        |  |   |   |
|                                                                    |   |                              |   |            |        |  |   |   |
|                                                                    |   |                              |   |            |        |  |   |   |

11.After paste , it will look like as below. Now press Enter

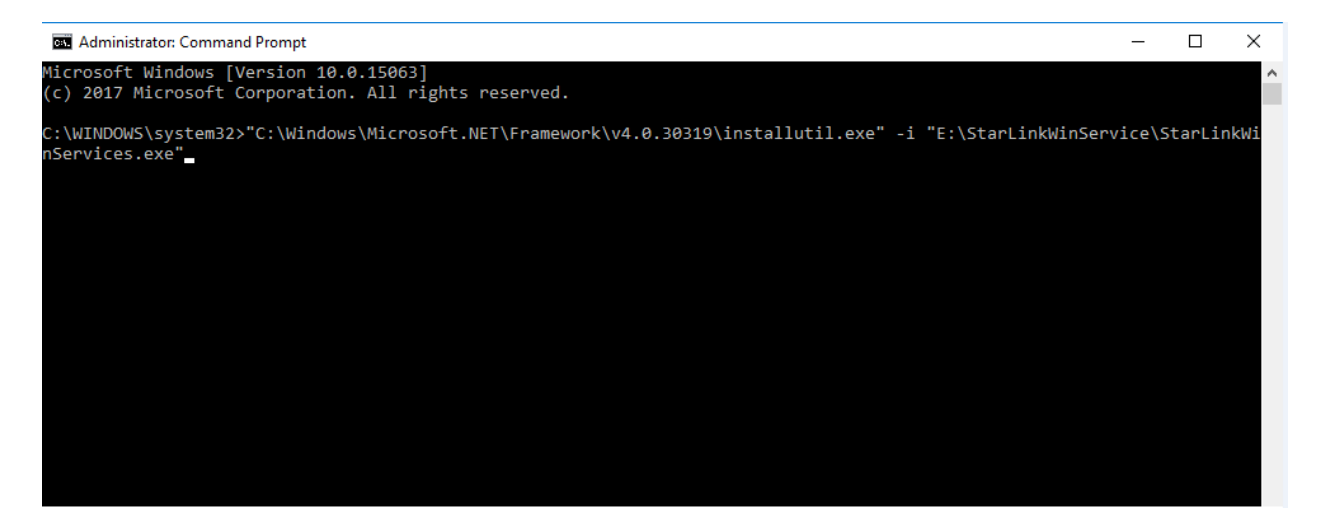

12. Successfully installation process is going on .....At last successfully message is coming .

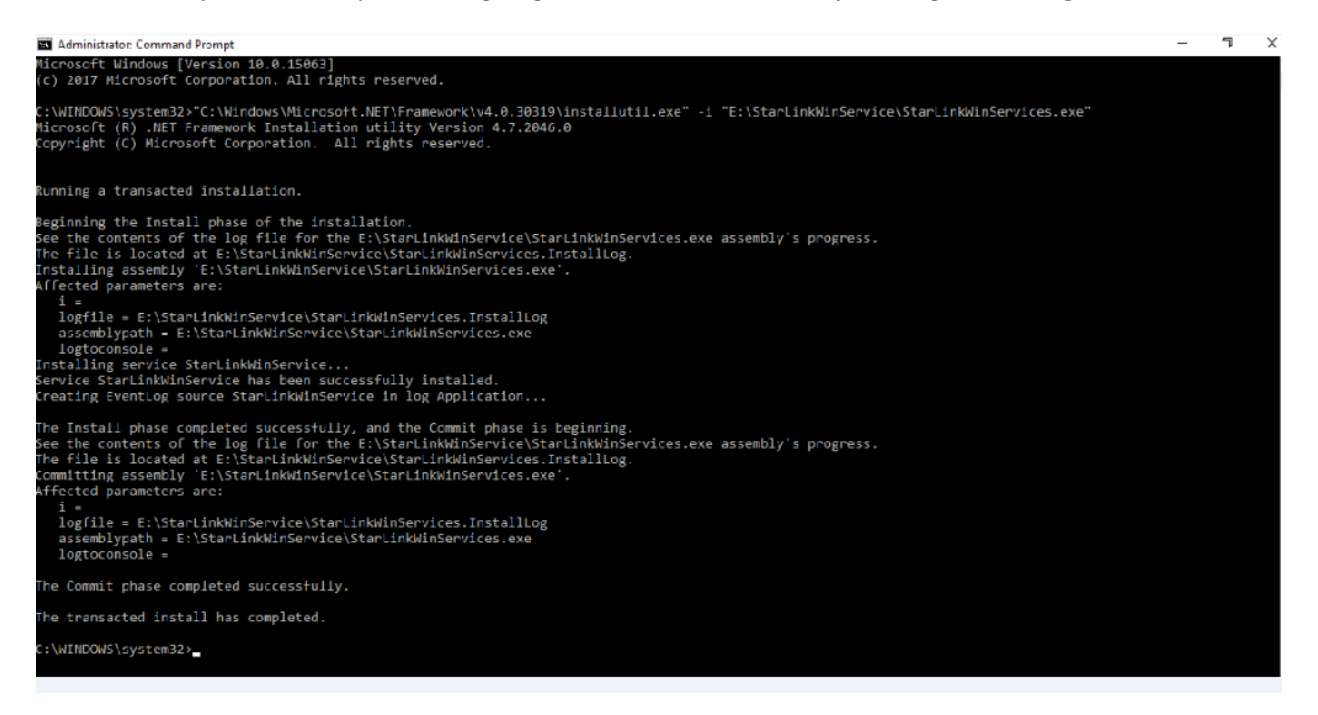

13.Go to Run and write services.msc. Open it.

| Programs (1)                                      |                                                                                                    |
|---------------------------------------------------|----------------------------------------------------------------------------------------------------|
| Services                                          | Protect: SALARVPRO Monthly Pc AA.v25<br>atil Site<br>verMont AnyDest: Install Service<br>noTES Indesgeoire |
| See more results      Services.msc      Shut down | 12:40 PM                                                                                                   |

|                  |                            |                                                   |         |                                          |                                       | <br> |
|------------------|----------------------------|---------------------------------------------------|---------|------------------------------------------|---------------------------------------|------|
| Services (Local) | Services (Local)           | A                                                 | harmer  |                                          | Tex organization of the               |      |
|                  | StarLinkWinService         | Name                                              | Status  | Startup Type                             | Log On As                             |      |
|                  | Constitution of the second | Smart Card Removal Policy                         |         | Manual                                   | Local System                          |      |
|                  | Restart the service        | SNMP Trap                                         |         | Manual                                   | Local Service                         |      |
|                  |                            | Software Protection                               |         | Automatic (Delayed Start, Trigger Start) | Network Service                       |      |
|                  | $\sim$                     | Spot Verifier                                     |         | Manual (Trigger Start)                   | Local System                          |      |
|                  |                            | SQL Full-text Filter Daemon Launcher (SQLEXPRESS) |         | Disabled                                 | NT Service\MSSQLFDLauncherSSQLEXPRESS |      |
|                  |                            | SQL Server (SQLEXPRESS)                           | Running | Automatic                                | NT Service\MSSQL\$SQLEXPRESS          |      |
|                  |                            | SQL Server Agent (SQLEXPRESS)                     |         | Manual                                   | Network Service                       |      |
|                  |                            | SQL Server Browser                                |         | Manual                                   | Local Service                         |      |
|                  |                            | SQL Server CEIP service (SQLEXPRESS)              |         | Disabled                                 | NT Service\SQLTELEMETRY\$SQLEXPRESS   |      |
|                  |                            | SQL Server Launchpad (SQLEXPRESS)                 |         | Disabled                                 | NT Service\MSSQLLaunchpad\$SQLEXPRESS |      |
|                  |                            | SQL Server Reporting Services (SQL EXPRESS)       | -       | Disabled                                 | NT Service\ReportServer\$SQLEXPRESS   |      |
|                  |                            | SOL Server VSS Writer                             |         | Disabled                                 | Local System                          |      |
|                  |                            | SSDP Discovery                                    | Running | Manual                                   | Local Service                         |      |
|                  |                            | StarLinkWinService                                | Running | Automatic                                | Local Service                         |      |
|                  |                            | State Repository Service                          | Running | Manual                                   | Local System                          |      |
|                  |                            | Still Image Acquisition Events                    |         | Manual                                   | Local System                          |      |
|                  |                            | Storage Service                                   | Running | Manual (Trigger Start)                   | Local System                          |      |
|                  |                            | Storage Tiers Management                          |         | Manual                                   | Local System                          |      |
|                  |                            | Superfetch                                        | Running | Automatic                                | Local System                          |      |
|                  |                            | Sync Host_6a78f                                   | Running | Automatic (Delayed Start)                | Local System                          |      |
|                  |                            | System Event Notification Service                 | Running | Automatic                                | Local System                          |      |
|                  |                            | System Events Broker                              | Running | Automatic (Trigger Start)                | Local System                          |      |
|                  |                            | Charles Scheduler                                 | Running | Automatic                                | Local System                          |      |
|                  |                            | CP/IP NetBIOS Helper                              | Running | Manual (Trigger Start)                   | Local Service                         |      |
|                  |                            | C Telephony                                       | 1       | Manual                                   | Network Service                       |      |
|                  |                            | Q. Themes                                         | Running | Automatic                                | Local System                          |      |
|                  |                            | C Tile Data model server                          | Running | Automatic                                | Local System                          |      |
|                  |                            | Charles Time Broker                               | Running | Manual (Trigger Start)                   | Local Service                         |      |
|                  |                            | C TokenBroker                                     | Running | Manual                                   | Local System                          |      |
|                  |                            | Touch Keyboard and Handwriting Panel Service      |         | Manual (Trigger Start)                   | Local System                          |      |

14. Check the name starlinkwinservice is coming in the list of service. Now start it to run.

15.Go to C:\WTO\ServicesLog and click on current date log .

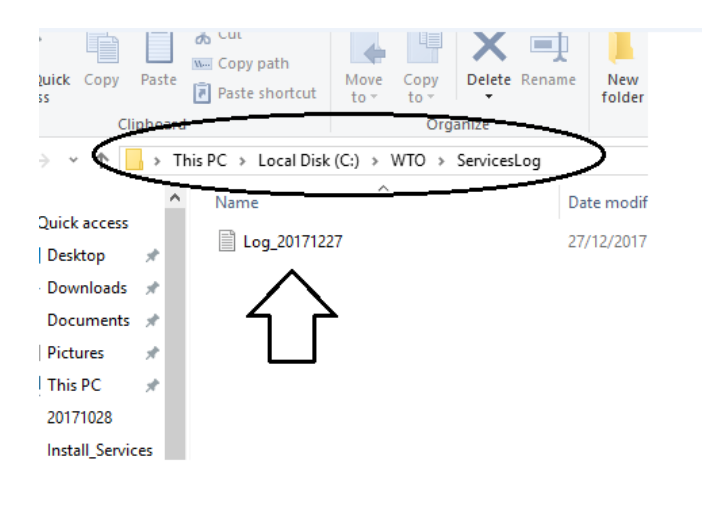

## 16.Message in Log file is coming as .....

| ۰ 🔒 👌 This | s PC > Local Disk (C:) > WTC | )→ ServicesLog                                       |           |   |
|------------|------------------------------|------------------------------------------------------|-----------|---|
| ^          | Name                         | Log_20171227 - Notepad                               | - 🗆       | × |
|            | Log_20171227                 | File Edit Format View Help                           |           |   |
| *          |                              | 23:39:58==> SERVICE ONSTART Star Link Web Tos Servic | e started | ~ |
| ads 🖈      |                              | 23:39:58==> SERVICE SCHEDULESERVICE Task stared      |           |   |
| ents 🖈     |                              | 23:39:59==> SERVICE SCHEDULESERVICE Task End         |           |   |
|            |                              | 23:40:02==> SERVICE SCHEDULESERVICE Task stared      |           |   |
| ~          |                              | 23:40:02==> SERVICE SCHEDULESERVICE Task End         |           |   |
| *          |                              | 23:40:05==> SERVICE SCHEDULESERVICE Task stared      |           |   |
| 8          |                              | 23:40:05==> SERVICE SCHEDULESERVICE Task End         |           |   |
| ervices    |                              | 23:40:08==> SERVICE SCHEDULESERVICE Task stared      |           |   |
| civices .  |                              | 23:40:08==> SERVICE SCHEDULESERVICE Task End         |           |   |
| Log        |                              | 23:40:11==> SERVICE SCHEDULESERVICE Task stared      |           |   |
| eOffice    |                              | 23:40:11==> SERVICE SCHEDULESERVICE Task End         |           |   |
|            |                              | 23:40:14==> SERVICE SCHEDULESERVICE Task stared      |           |   |
|            |                              | 23:40:14==> SERVICE SCHEDULESERVICE Task End         |           |   |
|            |                              | 23:40:17==> SERVICE SCHEDULESERVICE Task stared      |           |   |
|            |                              | 23:40:17==> SERVICE SCHEDULESERVICE Task End         |           |   |
|            |                              | 23:40:20==> SERVICE SCHEDULESERVICE Task stared      |           |   |
| ents       |                              | 23:40:20==> SERVICE SCHEDULESERVICE Task End         |           |   |
| ade        |                              | 23:40:23==> SERVICE SCHEDULESERVICE Task stared      |           |   |
| 303        |                              | 23:40:23==> SERVICE SCHEDULESERVICE Task End         |           |   |
|            |                              | 23:40:27==> SERVICE SCHEDULESERVICE Task stared      |           |   |
|            |                              | 23:40:27==> SERVICE SCHEDULESERVICE Task End         |           |   |
|            |                              | 23:40:30==> SERVICE SCHEDULESERVICE Task stared      |           |   |
|            |                              | 23:40:30==> SERVICE SCHEDULESERVICE Task End         |           |   |
| sk (C:)    |                              | 23:40:33==> SERVICE SCHEDULESERVICE Task stared      |           |   |
| )          |                              | 23:40:33==> SERVICE SCHEDULESERVICE Task End         |           |   |

\*\*\*\*\* The End \*\*\*\*\*